## TUTORIAL FUNZIONE DISEGNO DEL BLOCCO APPUNTI

E' possibile inserire testo,operazioni o equazioni utilizzando anche la funzione **Disegno.** È possibile passare dall'input penna alla digitazione in base alle proprie esigenze o alle capacità del dispositivo. Cliccando su Disegno e scegliendo poi la penna o il pennarello e il colore adeguato si possono aggiungere note a ciò che viene scritto dagli alunni, dare un feedback ai loro compiti, commentare, ecc...

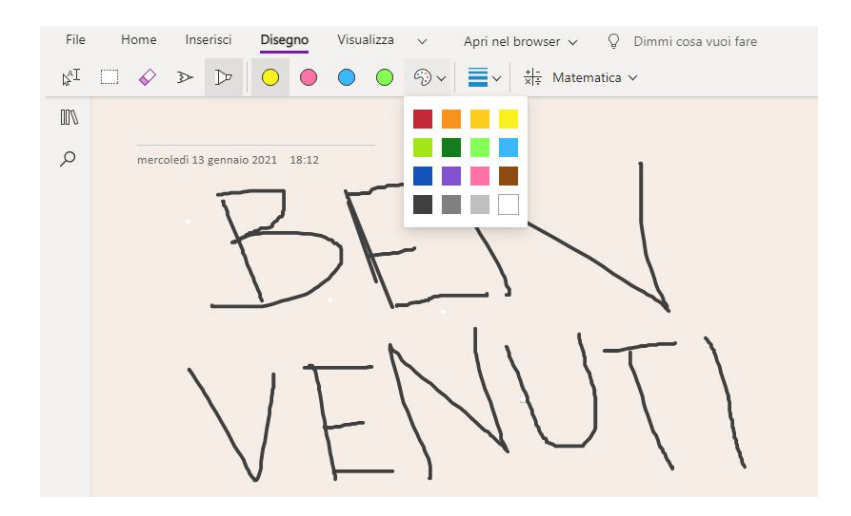

Come sfruttare la funziona disegno per la Matematica?

Pensa agli studenti che potrebbero avere difficoltà a scrivere equazioni complesse o che hanno problemi di disgrafia. Con OneNote, gli studenti possono usare la tastiera per digitare, usare una penna o un dito per scrivere o persino dettare usando la loro voce. Ciò fornisce a ogni studente il supporto necessario per essere studenti indipendenti.

1. Cliccare su Disegno e poi scegliere il tipo di strumento (penna, pennarello) e il tipo di colore da utilizzare:

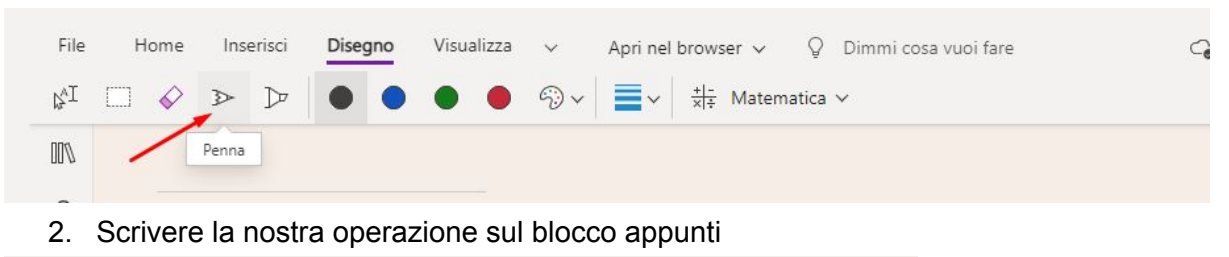

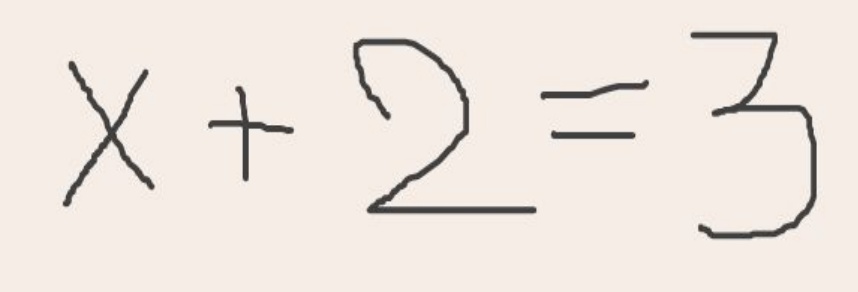

3. Selezionare l'operazione cliccando sull'icona del rettangolo tratteggiato

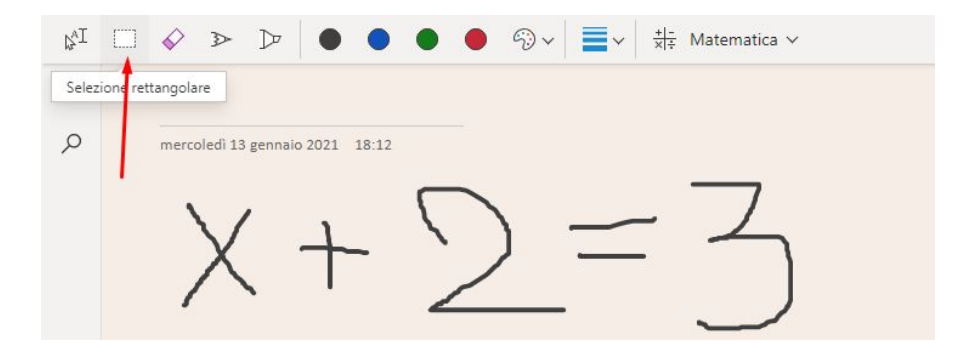

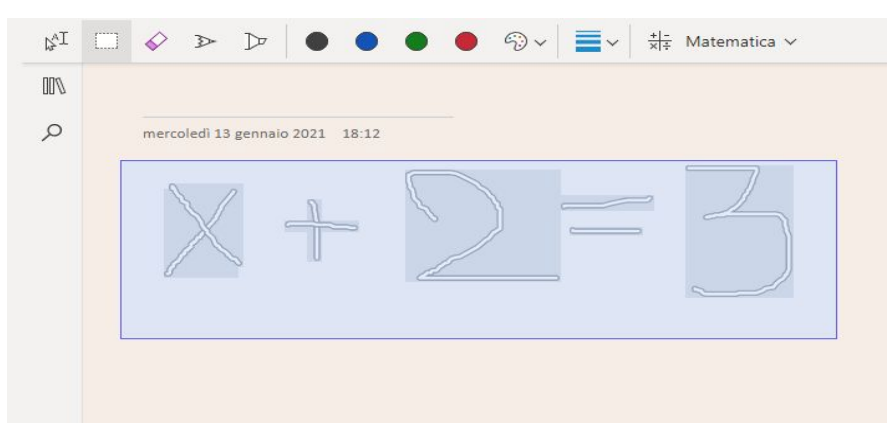

## 4. Cliccare su Matematica

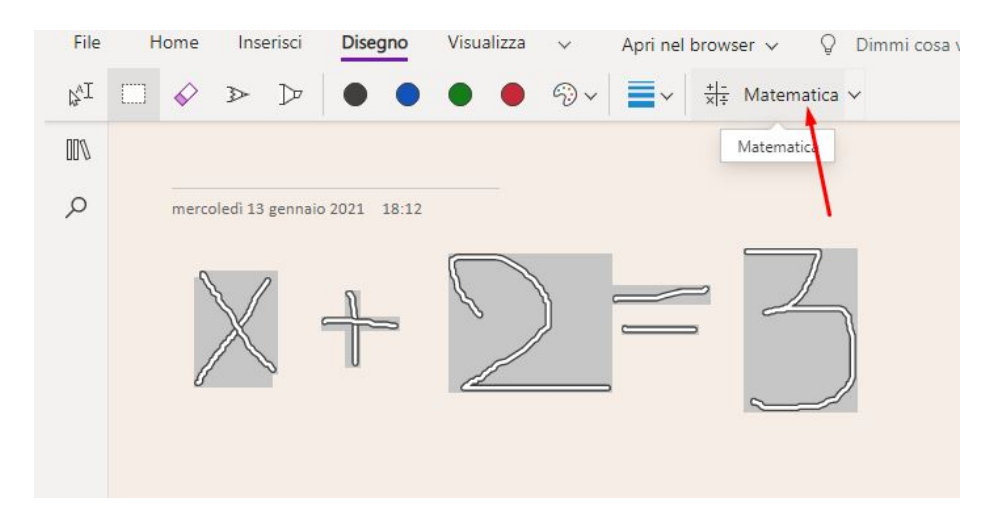

5. Si aprirà un riquadro che permetterà di correggere quello che abbiamo scritto, trasformarlo in equazione o in altre operazioni

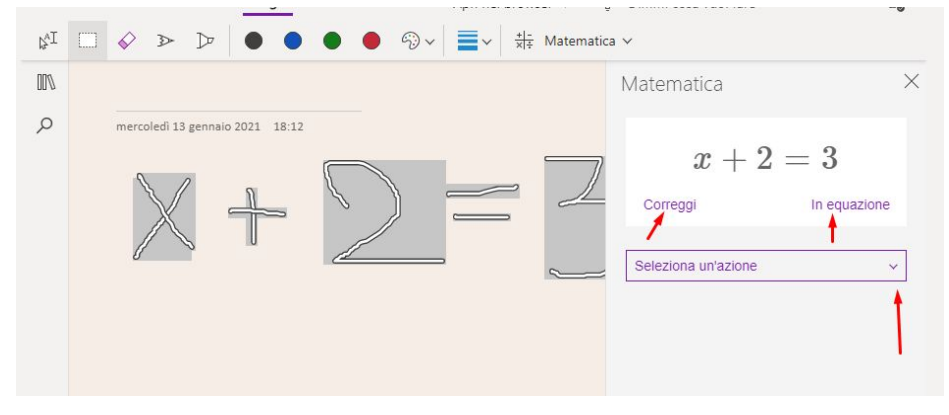

|                                          | IVIaleIIIaliCa A      |
|------------------------------------------|-----------------------|
| mercoledi 13 gennaio 2021 18:12 $\sigma$ | x+2=3                 |
|                                          | Seleziona un'azione v |

6. Sarà quindi possibile selezionare varie azioni, mostrare i passaggi o creare un test pratico

|                                             | Matematica                                     | X Matematica                 | ×                |
|---------------------------------------------|------------------------------------------------|------------------------------|------------------|
| mercoledi 13 gennaio 2021 18:12 $x + 2 = 3$ | x + 2 = 3                                      | $oldsymbol{x}$ -<br>Correggi | +2=3In equazione |
|                                             |                                                | Trova x                      | ~                |
|                                             | Seleziona un'azione                            | ~                            | x = 1            |
|                                             | Traccia entrambi i lati in 2D<br>Traccia in 2D | Mostra passage               | ai 🔶             |

7. Per creare un test pratico cliccare sul pulsante Genera un test pratico

| File | Home Inserisci <b>Disegno</b> Visualizza v Apri nel browser v 🖓 Dimmi cosa vuoi fare o                                      |
|------|----------------------------------------------------------------------------------------------------|
| ₿,I  | $\square \land \land \land \land \land \land \land \land \land \land \land \land \land \land \land \land \land \land \land$ |
| 00%  | x+2=3                                                                                                    |
| Q    |                                                                                                    |
|      |                                                                                                    |
|      | o<br>Microsoft Forms                                                                                                    |
|      |                                                                                                    |
|      | Test matematico di esercitazione                                                                                            |
|      | Ciad una suando invierai il modulo, il proprietario potrà vedere il tuo nome e l'indirizzo di posta elettronica.            |
|      | 1 Trova x                                                                                                    |
|      | x + 5 = 3                                                                                                    |
|      | $\bigcirc r = -2$                                                                                                    |